## A tesztek megnyitása, a tesztfelületek kezelése

### Kattintson bal egérgombbal a megoldandó tesztre.

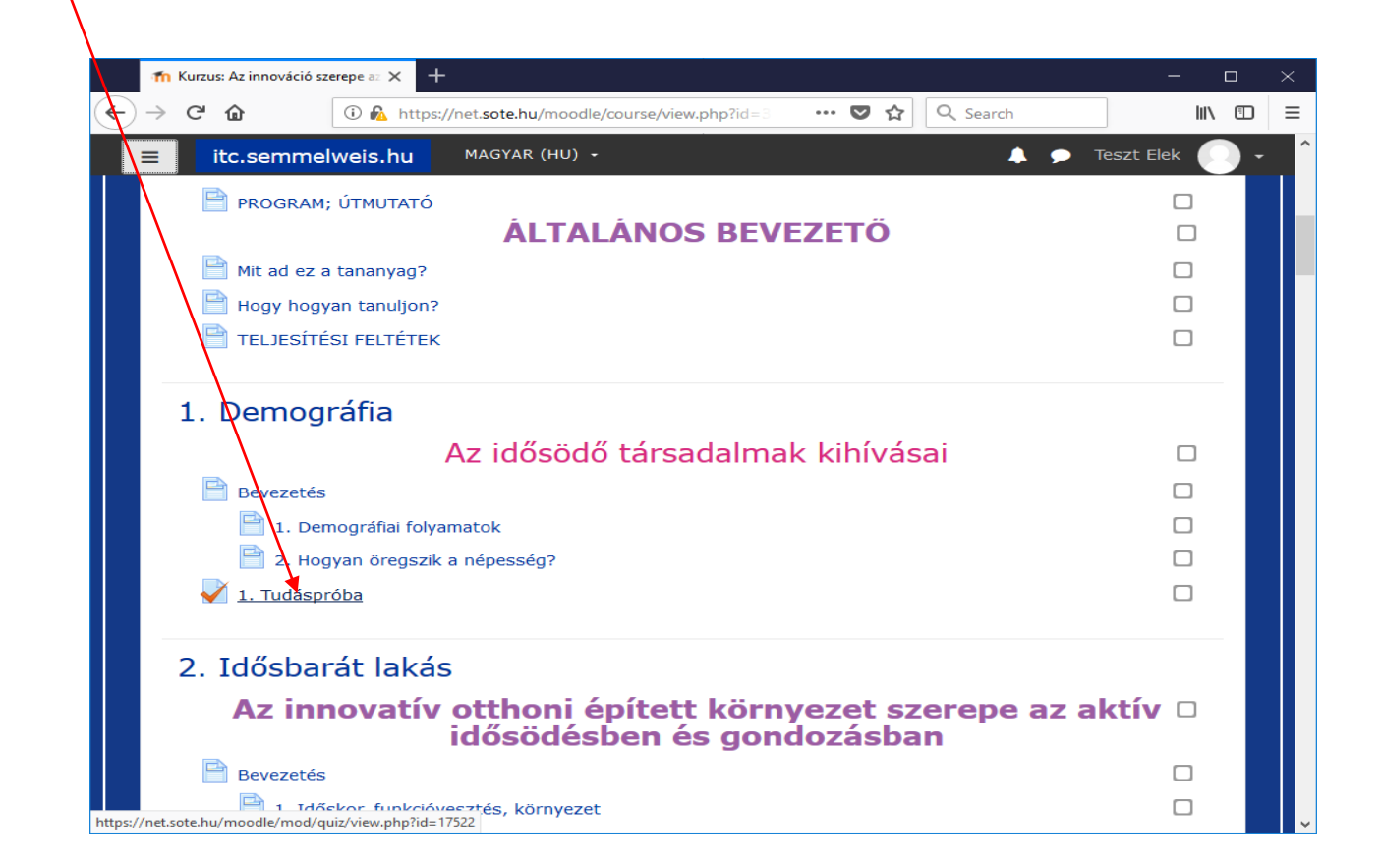

## A teszt megnyitása

A teszt készítője által meghatározott információk olvasása után a "**Teszt megoldása most**" feliratra kattintva kezdheti megnyitást.

## Megjegyzés

Amennyiben jelszóval védett a teszt, továbblépni csak annak beírása után lehetséges

Következő lépésben ismét rákérdez a rendszer, amennyiben valóban el akarja indítani a tesztet, ismét válassza a "**Teszt megoldása most**" gombot.

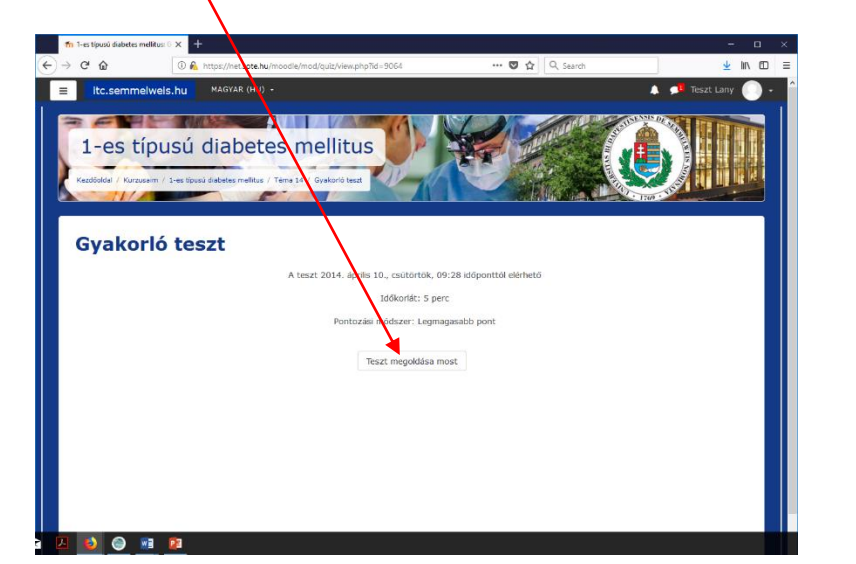

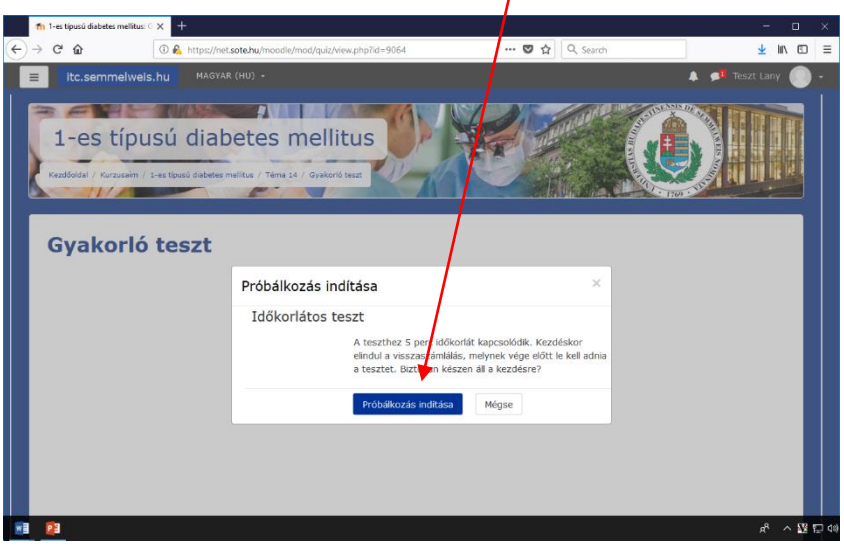

Kattintson bal egérgombbal **az Ön szerint helyes megoldás előtti körre**./ **négyzetre.** Amennyiben meggondolná magát, kattintson egy másik megoldásra. A **teszt befejezéséig bármikor megváltoztathatja válaszát**. A gép mindig az

utolsónak adott választ menti el.

Semmelweis Egyetem

| fn Gyakorló teszt                                                                                                    | × +                                                                                                    |              | - 0 X                                                                                                    |
|----------------------------------------------------------------------------------------------------|----------------------------------------------------------------------------------------------------|--------------|----------------------------------------------------------------------------------------------------|
| (←) → ⊂ ô                                                                                                    | ⑧ ▲ https://net.sote.hu/moodle/mod/quiz/attempt.php?attempt=422268&page=1                                                                                                    | 🛡 🏠 🔍 Search |                                                                                                    |
| ≡ itc.semr                                                                                                    | melweis.hu MAGYAR (HU) -                                                                                                    |              | 🔺 🗩 Teszt Elek 🔘 🖌 🔶                                                                                                    |
| 1-es<br>Kestösidsi / Ku<br>Kestösidsi / Ku<br>Kestösidsi / Ku<br>Nos<br>J.00 kärul<br>kestätälyärä<br>Kestätälyärä<br>Kestätälyärä | típusú diabetes mellitus<br>reaem / 1-et tipusi dabetes mellitus / Téma 14 / Grakarda tr<br>Inzulin hidnyában az előbi folyamatok mennek végbe egy kivételével:<br>Vélaszon L. Gypet:<br>O. Givogenolizis fokozódik<br>O. glycogenolizis fokozódik<br>O. glycogenolizis fokozódik |              | TESZ TINAVIGÁCIÓ<br>I. N.E. YEST VÁRVÁLES NAROS<br>I. M.E. YEST VÁRVÁLES NAROS<br>M. M.E. YEST VÁRVÁLES NAROS<br>M. M.E. YEST VÁRVÁLES NAROS<br>M. M. M. M. M. M. M. M. M. M. M. M. M. M |
|                                                                                                    | O csökken a glycogén szintézis                                                                                                    |              | Hátralévő idő 0:03:07                                                                                                    |
| 7 kérdés<br>Hég nincs rá<br>vidasz<br>1,00 közül<br>leosztályozve<br>₽ A kérdés<br>megjelölése                                     | Mit mutat a HbA1C?<br>Válasszon ki egyet:<br>O az elmúlt fél év anyagcserehelyzetőnek mutatója<br>O a beteg átlagos vércukorszintjét<br>O az elmúlt napok vércukorszintjével<br>O arányos a beteg elműlt 6-8 het vércukorszintjével                                               |              |                                                                                                    |
| 8 kérdés<br>Nég nincs rá<br>válasz<br>1,00 közül<br>leosztályozva<br>♥ A kérdés<br>megjelölése                                     | Milyen immun mechanizmus áll a T1DM hátterében?<br>Válasszon ki egyet:<br>O NK sejtek aktivitás fokozódása okozta károsodás<br>O B sejt mediálta folyamat                                                                                                    |              |                                                                                                    |
|                                                                                                    |                                                                                                    |              |                                                                                                    |

Itt látható, hogy a teszt 10 kérdésből áll., ebből az első három meg van oldva.

A szürkemező azt jelenti, hogy a kérdést megválaszoltuk

A **fehér**:nem megválaszolt kérdés.

A **sötét keret** jelzi, hogy mely kérdések vannak az éppen megnyitott oldalon.

Itt látható teszt megoldásához még hátralévő idő.

## A válaszadást követően több lehetőségünk van.

Visszaléphetünk az előző kérdésre, ehhez például rá kell kattintani a kérdés számával jelölt négyşzögre.

Továbbléphetünk a következőre/vagy a befejezésre.

|                                                                                                    | -                                                                                                    |             | /                                                                                                    |                                                                    |  |
|----------------------------------------------------------------------------------------------------|----------------------------------------------------------------------------------------------------|-------------|----------------------------------------------------------------------------------------------------|--------------------------------------------------------------------|--|
| fn Gyakorló teszt ← → C <sup>a</sup>                                                                               |                                                                                                    | 🖸 🏠 🔍 Selah |                                                                                                    |                                                                    |  |
| ≡ itc.sem                                                                                                    | melweis.hu MAGYAR (HU) •                                                                                                    |             | 🕽 🗩 Teszt Elek 🕕 - 🦯                                                                                   |                                                                    |  |
| 1-es típusú diabetes mellitus<br>Restorded / Kritsteim / Jes Topus diabetes mellitur / Teima 14 / Grajadoris teast |                                                                                                    |             |                                                                                                    | Ha bizonytalanok vagyunk,<br><b>megjelölhetjük</b> a kérdést a     |  |
| 6 kérdés<br>Még nincs ró<br>vélasz<br>1,00 közül<br>leosztályczva<br>♥ A kérdés<br>megjelölése                     | Inzuln hányában az alábbi folyamatok mennek végbe egy kivétélével:<br>Välasszon ki egyet:<br>O Igolizas nő<br>O glycogenolizis fokozódik<br>O csökken a glukoneogenezis<br>O taltkén a glycogén szintézis                  | TESZ<br>    | THATY GÁCLÓ<br>Lea tels le tels. Brotes<br>Lea tels a telso deroles<br>kozás vége<br>evő tel volta:007 |                                                                    |  |
| 7 kérdés<br>Még ninos rá<br>villosz<br>1,00 közül<br>leosztályczva<br>№ A kérdés<br>megjelülése                    | Mt mutat a HBA1C?<br>Válasszon ki egyet:<br>O az elmúlt fél év anyagoserehelyzetének mutatója<br>O a beleg szügte vérvénesettél:<br>O az elmúlt napok vérvénesettél:                                                       |             | Ezt                                                                                                    | követően egy <b>piros háromszög</b>                                |  |
| 8 kérdés<br>Még nincs rő<br>vélissz<br>1,00 közül<br>lessztályozva<br>₹ A kérdés<br>megjelölése                    | Weinpole & Kong senos d'o lieu fouxilization pro Milyen immun mechanizmus all a 12-em hätterében?  Missesson ki egyet:     O KK segte kätivitás fokozódása okozta károsodás     B segt mediata fokozódása okozta károsodás |             | jele<br>szii                                                                                           | jelenik meg a megjelölt kérdést<br>szimbolizáló négyszög sarkában. |  |

Amennyiben úgy gondolja készen van, kattintson a "**Próbálkozás vége**" gombra. Ezt kétféle képen teheti meg. A lap alján, vagy a tetején.

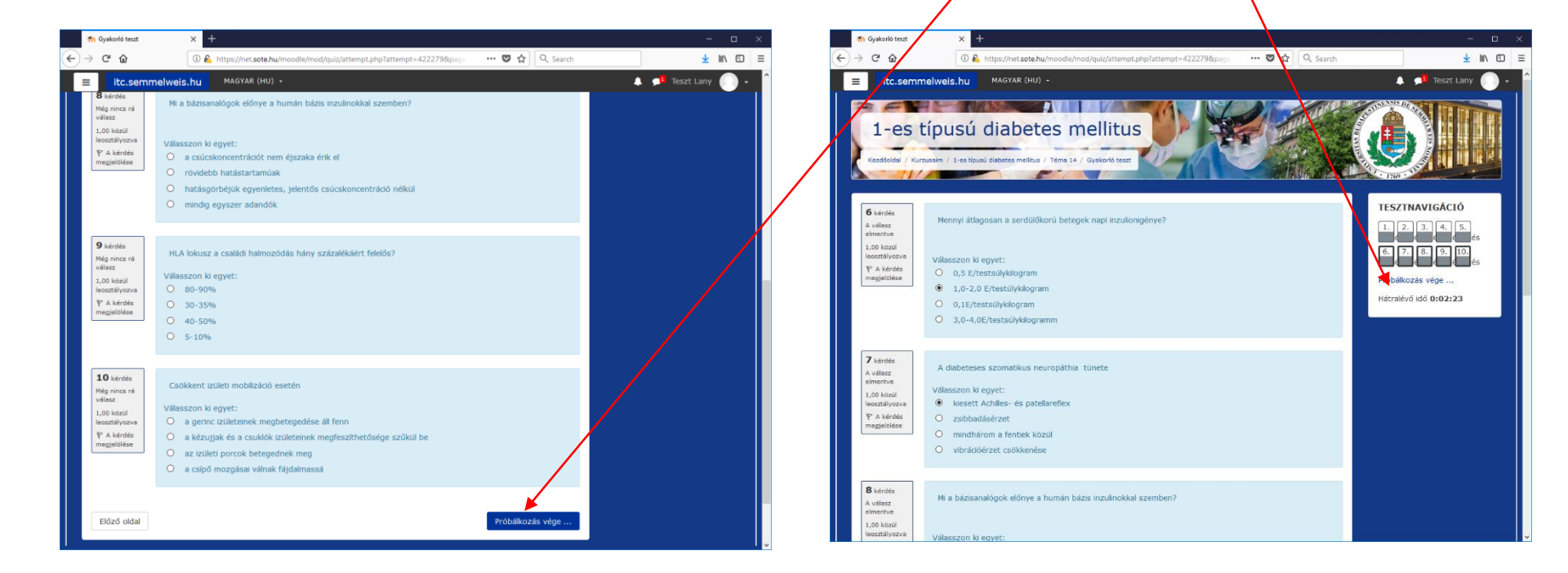

A megjelenő oldalon látni fogja, hogy **két kérdésre még nem válaszolt,** illetve két választ megjelölt a zászlócskával. A gép figyelmeztet, tehát van lehetőség még a visszatérésre. **Kattintson bal egérgombbal a zászlócskára illetve a nem megválaszolt kérdésre** a visszalépéshez!

A felnyíló ablakban a kérdés előtt lévő zászlócskára kattintva szüntetheti meg a kijelölést.

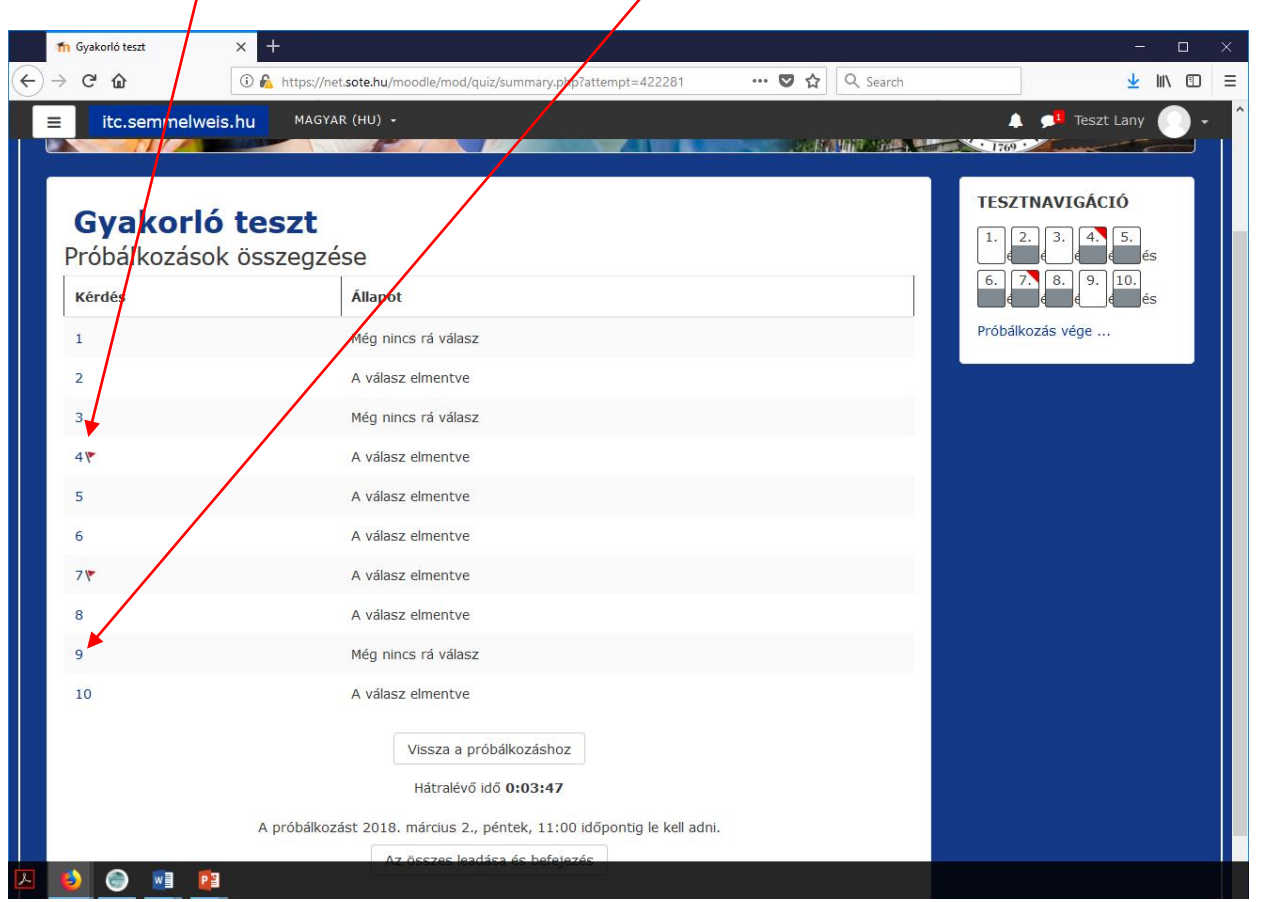

Visszatérve az oldalra, most már elkészült a teszttel, tehát az "**Az összes leadása és befejezés**" gombra kattintva indíthatja meg a végleges bezárást.

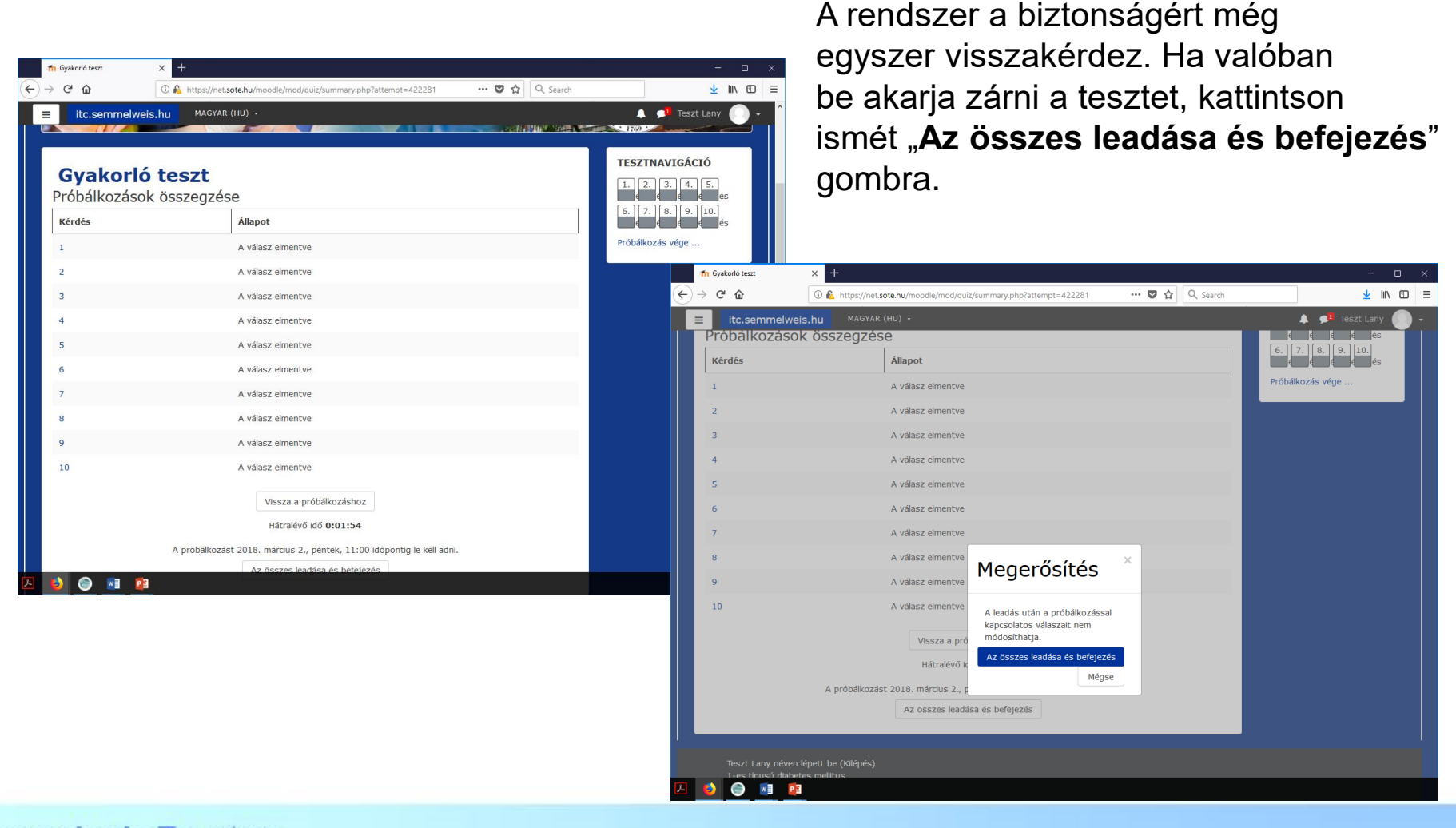

A bezárást követően – amennyiben a teszt szerkesztője beállította – láthatóvá válik az **elért** eredmény.

Ezen kívül közvetlen a bezárást követően meg lehet nézni magát a tesztet is, a kérdésekre adott válaszokkal. Attól függően, hogy mi az oktató pedagógiai koncepciója, látható az is, hogy helyes volt-e a válasz, vagy sem.

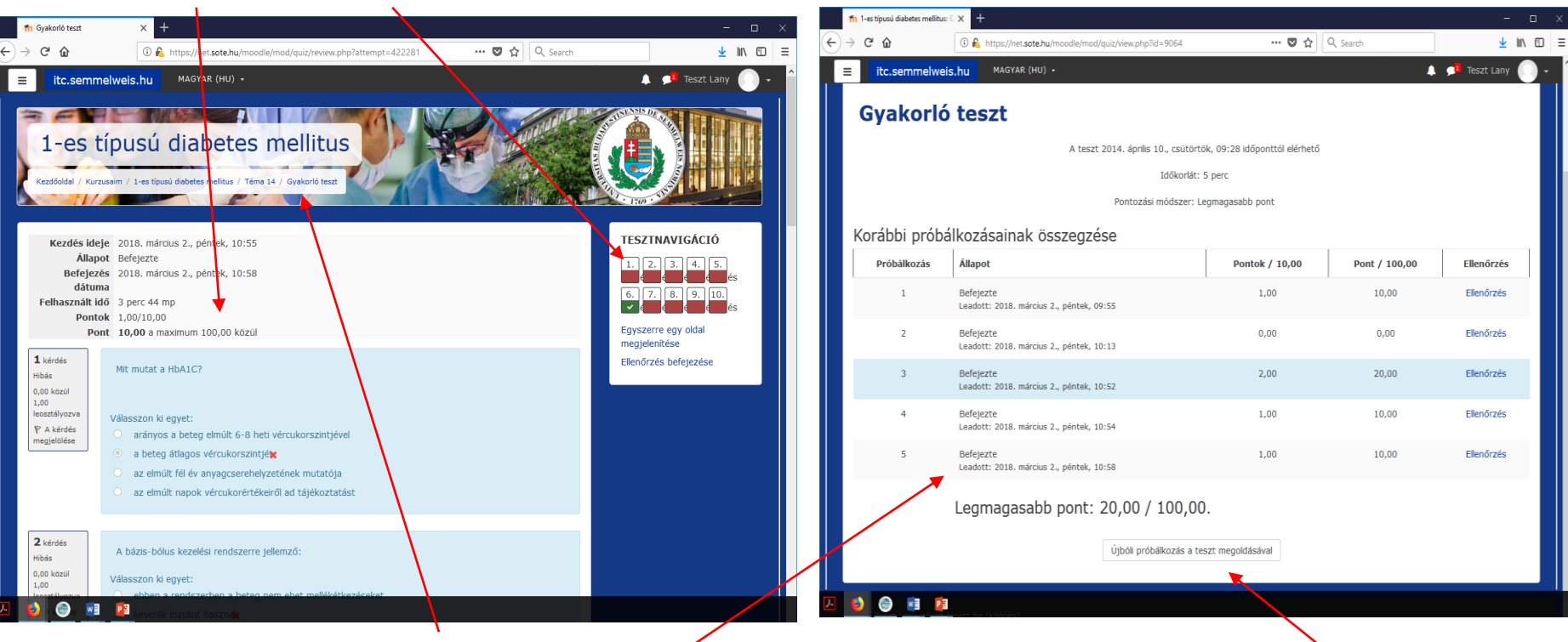

Amennyiben újraindítja a tesztet.

A felnyíló ablakban láthatóvá válnak eddigi próbálkozásai.

Új teszt indításához kattintson az "Újbóli próbálkozás a teszt megoldásával" gombra.

# Reméljük, hogy segítségére voltunk! Jó tanulást!

A program fejlesztői...